## **CREATING JOB ALERTS**

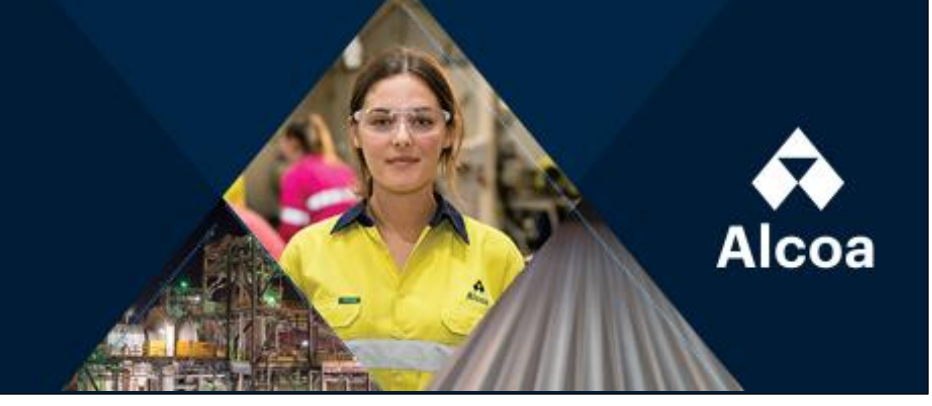

X

## Go to the Alcoa careers page: https://alcoa.wd5.myworkdayjobs.com/careers

Click sign-in

Sign In

Email Address

Password

- Enter your email address and password to log in if you have an account, if you don't have an account, select create account and complete the required fields.
- Once signed in, click the on the cloud in the top right hand corner.
- Then select 'Job Alerts'

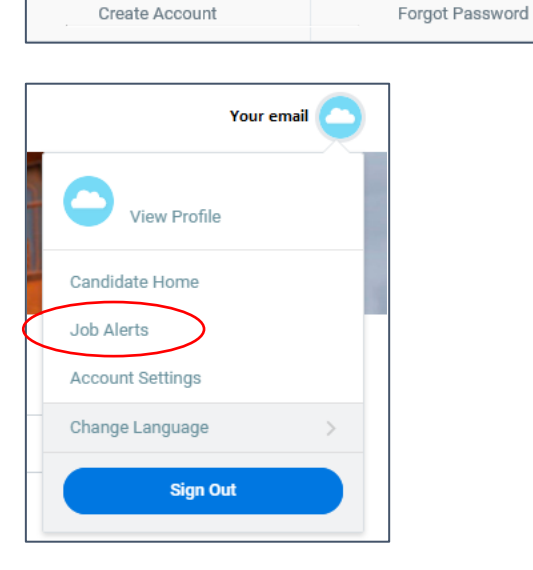

Sign In

Sign In

• Click on 'Create Job Alert'

| Manage Job Alerts |
|-------------------|
| Create Job Alert  |

Select the options that are applicable to you, below is an example:

| lame Your Job Alert ★  |    | Job Category                       |
|------------------------|----|------------------------------------|
| Mechanical Trades      |    | × Operations                       |
| equency ★              |    | × Maintenance                      |
| leekly                 | V  | Job Type                           |
| ountry                 |    | $\times$ Limited Term (Fixed Term) |
| × Australia            | := | × Permanent                        |
| tate/Province/Region   |    | Full/Part-time                     |
| imes Western Australia | := | × Part time                        |
|                        |    | $\times$ Full time                 |
| ocations               |    |                                    |
|                        | := | OK Canc                            |

• Click 'ok'

Your job alert should now be set up!

| Manage Job Alerts    |                                                                                                    |           |          |  |  |  |
|----------------------|----------------------------------------------------------------------------------------------------|-----------|----------|--|--|--|
| Create Job Ale       | n                                                                                                    |           |          |  |  |  |
| 1 item               |                                                                                                    |           |          |  |  |  |
| My Job Alerts        | Filters                                                                                                    | Frequency | Actions  |  |  |  |
| Mechanical<br>Trades | Western Australia, Limited Term (Fixed Term), Permanent, Australia, Operations, Maintenance, Full time, Part time | Weekly    | Manage 🔻 |  |  |  |